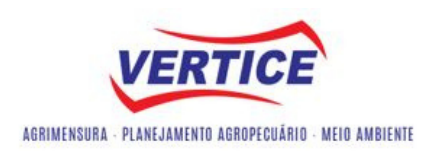

### Tutorial Aplicativo Avenza Maps

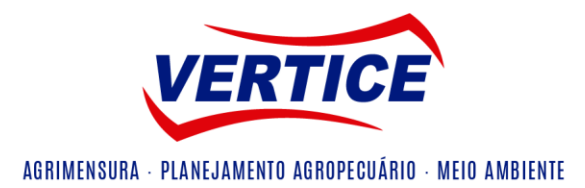

Abra o Play Store para realizar a instalação do aplicativo.

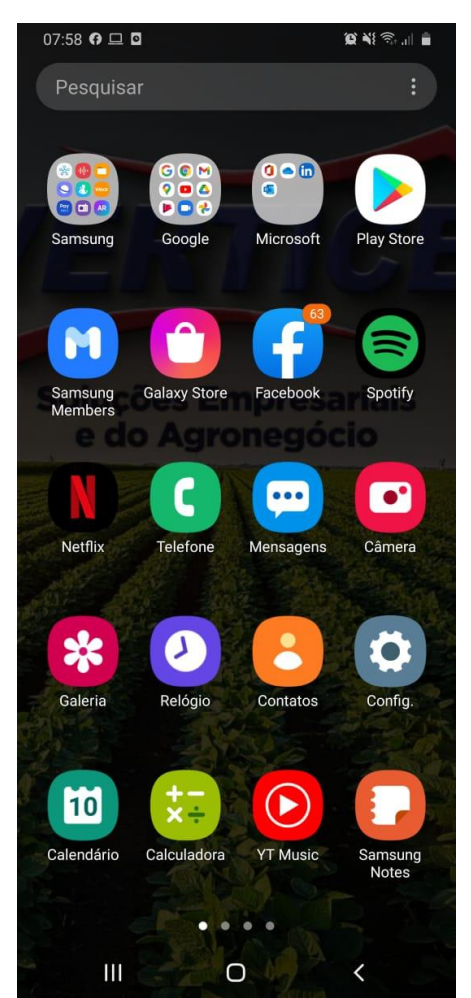

# 2. Passo:

Busque o Aplicativo "Avenza Maps: Mapeamento Offline"

| 07:58        | 0 🖬 🗆 •                      | 10 NI 🖘 л 🗎 |
|--------------|------------------------------|-------------|
| $\leftarrow$ | avenza                       | ×           |
| 0            | Avenza Maps: Mapeamento Offl | ine         |
| Q            | avenza maps                  | Г           |
| Q            | avenza                       |             |
| Q            | avenza maps gratis           |             |
| Q            | avenza map                   |             |
| Q            | avenza maps offline          |             |

| <   | a   | vença | nça |        | avental |    | aventais |   |           |
|-----|-----|-------|-----|--------|---------|----|----------|---|-----------|
| 1   | 2   | 3     | 4   | 5      | 6       | 7  | 8        | 9 | 0         |
| q   | w   | е     | r   | t      | у       | u  | i        | 0 | р         |
| đ   | a s | 6     | d   | f      | g l     | n  | j l      | ĸ | I .       |
| Ŷ   | z   | 2     | x   | c      | v I     | b  | n r      | n | $\propto$ |
| !#1 | (   | Ď     | ł   | Portug | uês (BF | R) |          |   | Q         |
|     | I   |       |     | (      | D       |    | ~        | / | ш         |

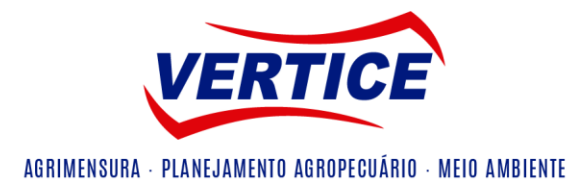

Instale o aplicativo em seu dispositivo móvel.

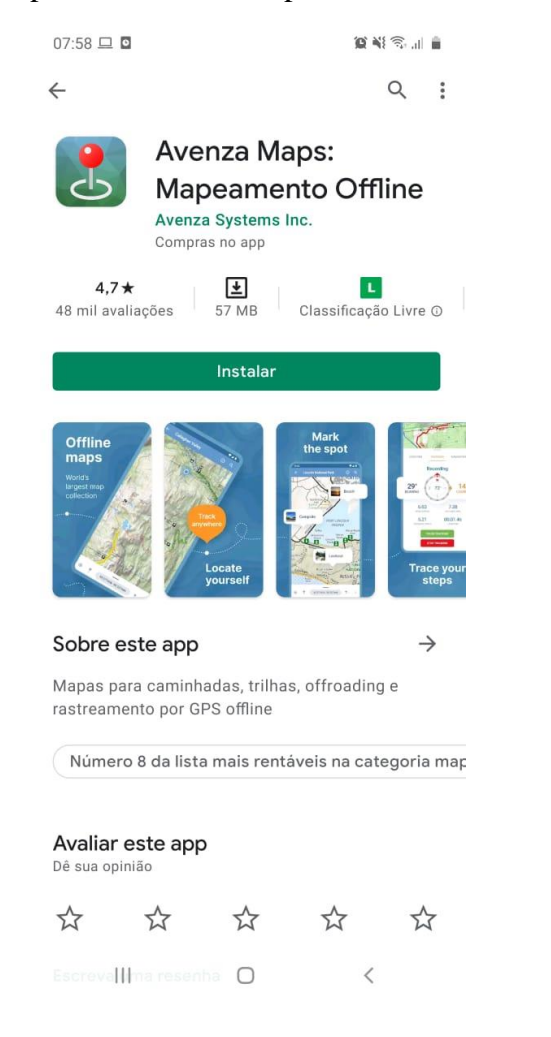

### 4. Passo:

Após a instalação abra o aplicativo, selecione registrar e crie uma conta para acessar o aplicativo

| 08:00 🖭 🖸     |                 | 10 Ni 🖘 🗉 🛔     |
|---------------|-----------------|-----------------|
| ÷             | Registre        | e-se            |
| Crie uma nova | conta do Avenza | a Maps          |
| Endereço de e | e-mail          |                 |
| Confirmação   | de endereço de  | e-mail          |
| Senha         |                 |                 |
| Confirmação   | de senha        |                 |
|               | REGISTRE        | E-SE            |
| ENT           | RAR             | REDEFINIR SENHA |
|               |                 |                 |
|               |                 |                 |
|               |                 |                 |
|               |                 |                 |
| 6             | -               | ~               |
| Neus Mapas    | Camada          | s Loja          |
| 111           | 0               | <               |

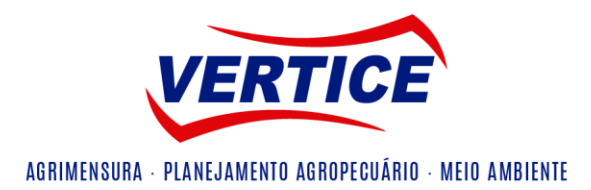

Abra seu mapa no local que estiver salvo em seu dispositivo, no caso este foi encaminhado via WhatsApp.

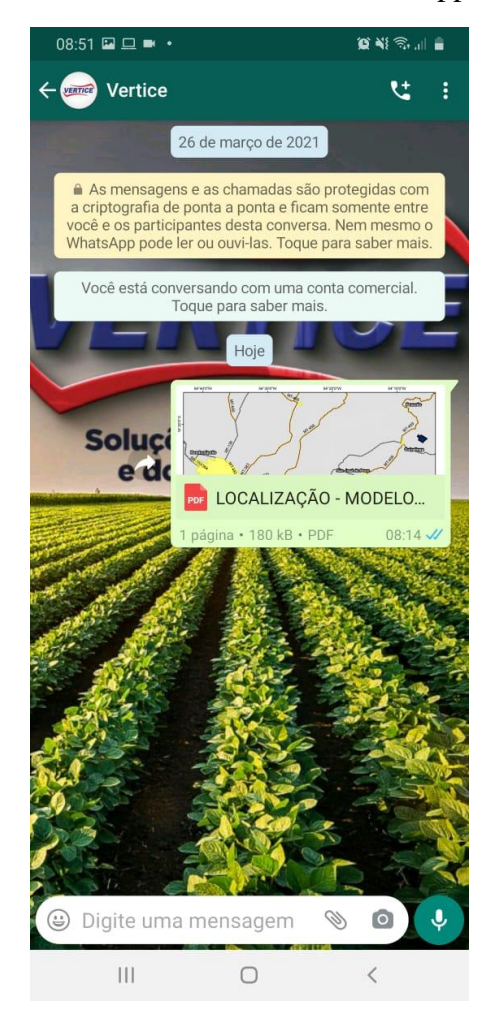

# 6. Passo:

Selecione abrir com o dispositivo avenza, automaticamente você irá ser encaminhado para a página do aplicativo.

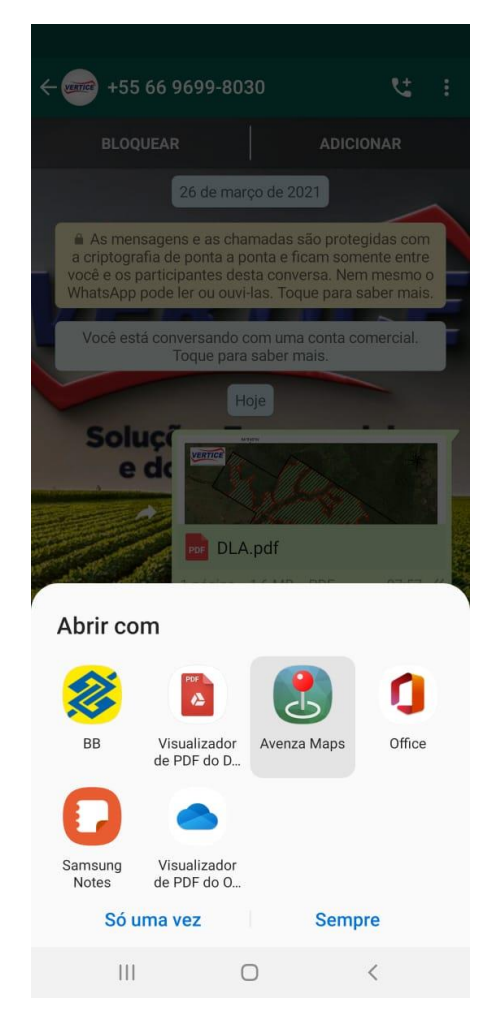

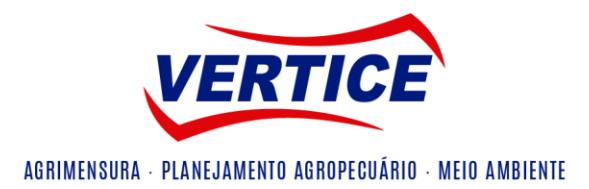

Com o aplicativo novamente aberto selecione o mapa do seu interesse, para iniciar a utilização.

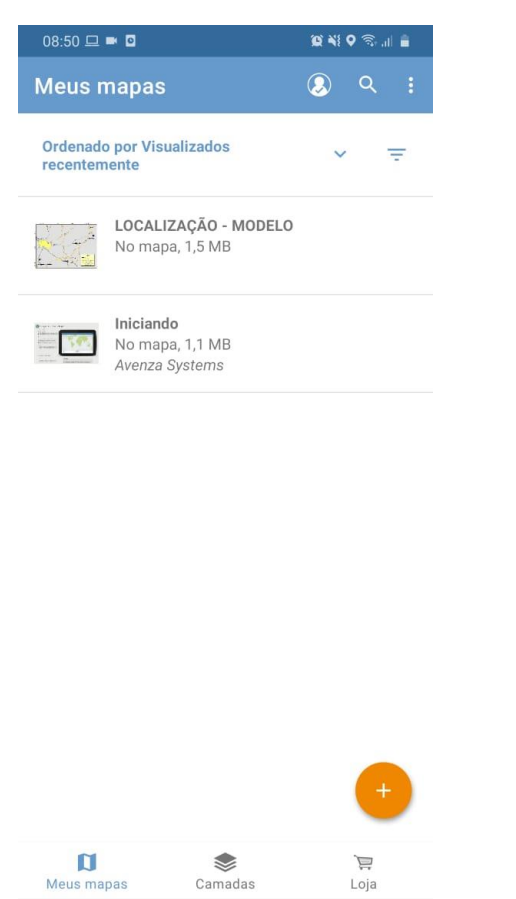

 $\bigcirc$ 

# 8. Passo:

Com o mapa aberto pode-se iniciar o seu uso, como é possível observar no modelo abaixo o cursor azul aponta para sua localização.

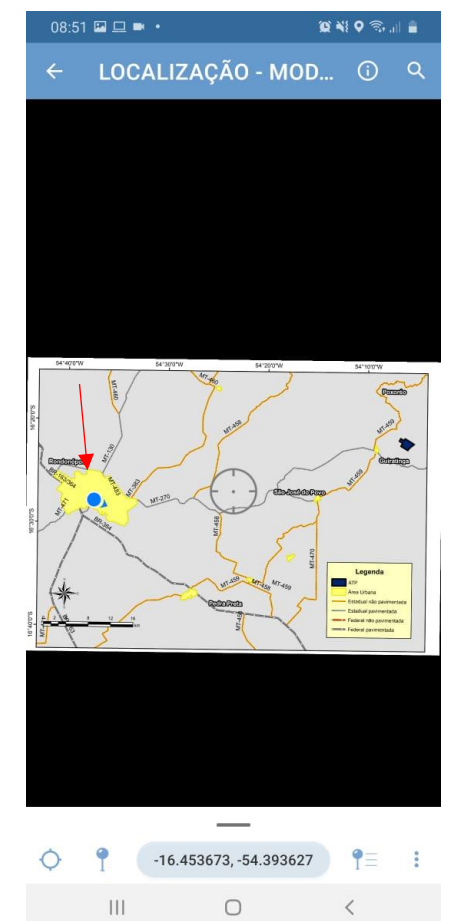

111